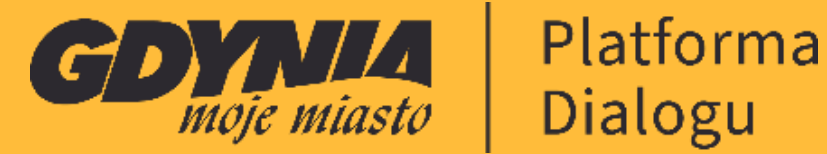

# PORADNIK KORZYSTANIA Z PLATFORMY

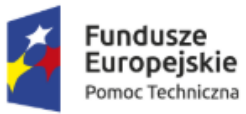

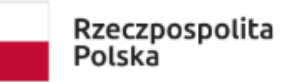

Unia Europejska Fundusz Spójności

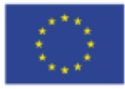

Współfinansowanie przez Unię Europejską ze środków Programu Operacyjnego Pomoc Techniczna na lata 2014-2020, współfinansowanego ze środków Funduszu Spójności

| WSTĘP                                         | 4  |
|-----------------------------------------------|----|
| STRONA GŁÓWNA                                 | 4  |
| Baner główny                                  | 4  |
| "Co mogę zrobić na Platformie?"               | 4  |
| "Aktualne procesy"                            | 5  |
| "Poznaj zespoły"                              | 5  |
| Stopka                                        | 6  |
| REJESTRACJA UŻYTKOWNIKA I LOGOWANIE           | 6  |
| Rejestracja – gdzie?                          | 6  |
| Formularz rejestracyjny                       | 7  |
| E-mail                                        | 7  |
| Mam Kartę Mieszkańca i Numer Karty Mieszkańca | 7  |
| Nazwa użytkownika                             | 7  |
| Nazwa konta                                   | 7  |
| Hasło i potwierdź hasło                       | 7  |
| Zgody i newsletter                            | 8  |
| Logowanie                                     | 10 |
| USTAWIENIA KONTA                              | 11 |
| Moje konto                                    | 11 |
| Zdjęcie                                       | 12 |
| Twoja nazwa użytkownika                       | 12 |
| Nazwa konta                                   | 13 |
| Twój email                                    | 13 |
| Adres strony internetowej                     | 13 |
| Rok urodzenia                                 | 13 |
| Płeć                                          | 13 |
| Wybierz swoją dzielnicę                       | 13 |
| Kilka słów o Tobie                            | 13 |
| Potwierdzenie Kartą Mieszkańca                | 13 |
| Ustawienia powiadomień                        | 14 |
| Moje zainteresowania                          | 15 |
| Moje dane                                     | 15 |
| Zmień hasło                                   | 15 |
| Usuń moje konto                               | 16 |
| MÓJ PROFIL PUBLICZNY                          | 16 |

| Konwersacje i powiadomienia | 16 |
|-----------------------------|----|
| PROCESY                     |    |
| Wyróżnione procesy          |    |
| Wyszukiwarka procesów       |    |
| Kartę procesu               |    |
| Strona procesu              |    |
| ZESPOŁY                     |    |
| Strona zespołu              |    |
| NIEZBĘDNIK DIALOGU          |    |
| KONTAKT                     |    |

### WSTĘP

Witaj na Gdyńskiej Platformie Dialogu! Celem niniejszego poradnika jest przedstawienie i krótkie wyjaśnienie nowym użytkownikom najważniejszych funkcjonalności Gdyńskiej Platformy Dialogu. Przedstawimy Ci stronę główną i jej sekcje, przeprowadzimy Cię krok po kroku przez proces rejestracji i logowania, nauczysz się dostosowywać ustawienia swojego konta, zobaczysz gdzie i w jaki sposób znaleźć informacje o procesach i zespołach na Platformie (i jaki jako użytkownik masz na nie wpływ) oraz dowiesz się do czego służy i co zawiera "Niezbędnik dialogu". Całość uzupełniona jest zrzutami ekranu, aby jeszcze lepiej pomóc Ci w zrozumieniu Platformy!

# STRONA GŁÓWNA

Strona główna podzielona jest na 4 sekcje:

- 1. Baner główny
- 2. "Co mogę zrobić na Platformie?"
- 3. "Aktualne procesy"
- 4. "Poznaj zespoły"

#### Baner główny

Jest to najprawdopodobniej pierwsza rzecz jaką zobaczysz korzystając z Gdyńskiej Platformy Dialogu. Baner pełni funkcję powitalną. Korzystając z przycisku "dołącz i działaj" możesz przejść do formularza rejestracji.

#### UWAGA! Baner główny nie jest elementem stałym i w przyszłości może ulec zmianie!

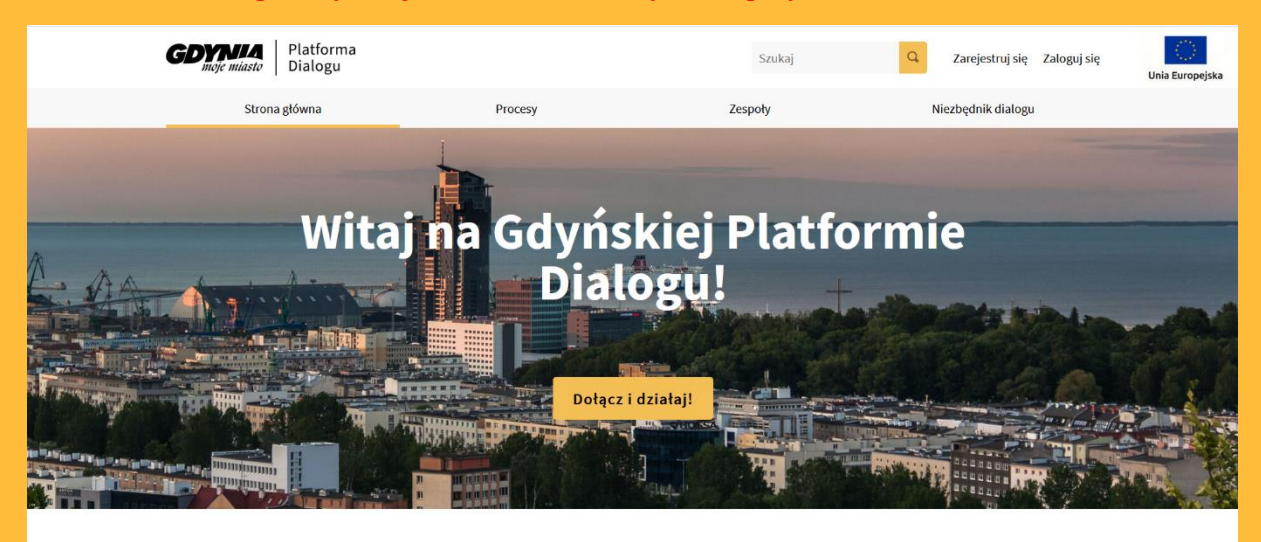

## "Co mogę zrobić na Platformie?"

Sekcja ta zawiera skróty i krótkie opisy najważniejszych stron, jakie możesz znaleźć na Gdyńskiej Platformie Dialogu. Procesy zawierają skrót do procesów ("Przejdź do procesów"), zespoły do zespołów ("Przejdź do zespołów"), a niezbędnik przenosi do strony niezbędnika dialogu ("Skorzystaj z niezbędnika dialogu"). Dostęp do powyższych stron uzyskasz dzięki tej zakładce, lub korzystając z menu nawigacyjnego pod wyszukiwarką na górze każdej strony na Platformie.

|                                                                                                    | Co mogę zrobić na Pla                                                                                                 | tformie?                                                                                                    |
|----------------------------------------------------------------------------------------------------|----------------------------------------------------------------------------------------------------|----------------------------------------------------------------------------------------------------|
| Procesy<br>Na platformie możesz znaleźć ws<br>procesy dialogowe dziejące się w<br>Przejdź do procesów | zystkie<br>mieście. Zespoły<br>Zobacz kiedy odbywają się pos<br>zespołów i co było na nich oma<br>Przejdź do zespołów | iedzenia<br>wiane. Niezbędnik dialogu<br>Dowiedz się więcej o dialogu w mieście i o<br>działaniu Platformy.<br>Skorzystaj z niezbędnika dialogu |

#### "Aktualne procesy"

Jest to najbardziej dynamiczna sekcja strony głównej. Przedstawia aktualne procesy, tj. takie, w które możesz się włączyć. Tutaj zobaczysz etap ich realizacji oraz bezpośredni skrót przenoszący do opisu procesu (przycisk "więcej informacji").

|                                                                                                    | Aktualne procesy                                                                                                    |                                     |                                                                                                    |  |
|----------------------------------------------------------------------------------------------------|----------------------------------------------------------------------------------------------------|-------------------------------------|----------------------------------------------------------------------------------------------------|--|
| Image: Second symbol       Image: Second symbol       Image: Second symbol       Image: Second symbol         Image: Second symbol       Image: Second symbol       Image: Second symbol       Image: Second symbol         Image: Second symbol       Image: Second symbol       Image: Second symbol       Image: Second symbol       Image: Second symbol         Image: Second symbol       Image: Second symbol       Image: Second | <ul> <li>         (京) 京 司 会 京         (京) 京 司 会         (京)         (京) 京 司 会         (京)         (京) 京 司 会         (京)         (京)         (和)         (和)</li></ul> | VITOMINO/OKSYWE<br>VIEW INFORMATION | Konsultacje społeczne<br>dotyczące przebudowy ul.<br>Auczycielskiej<br>Aktualny etap Przygotowanie projektu<br>budowianego |  |
| ZOBACZ WSZYSTKIE PROCESY                                                                                                    |                                                                                                    |                                     |                                                                                                    |  |

#### "Poznaj zespoły"

Ostatnia sekcja strony głównej przedstawia pierwsze 4 zespoły i rady (kolejność dodania na Platformę) obecne na Gdyńskiej Platformie Dialogu. Z jej poziomu możesz przejść do strony "Zespoły", klikając w przycisk "ZOBACZ WSZYSTKIE ZESPOŁY", lub przejść bezpośrednio do jednego z prezentowanych zespołów, klikając na jego nazwę.

#### Poznaj zespoły

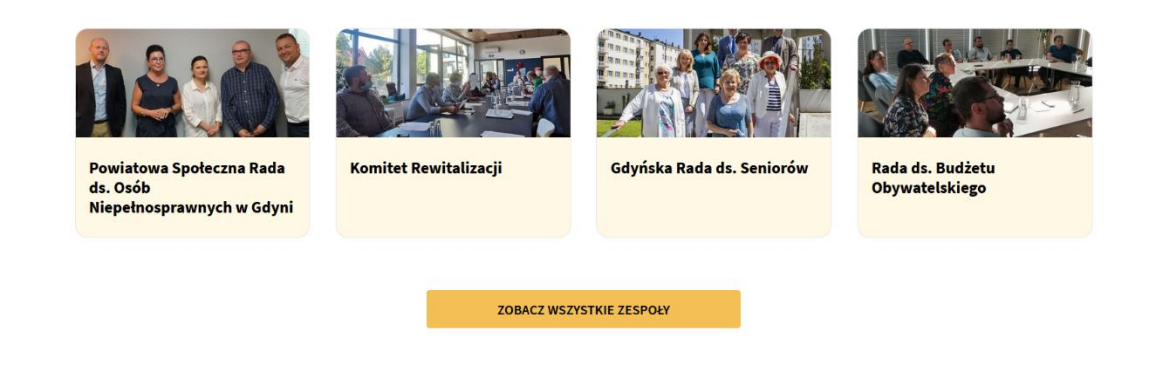

#### Stopka

Na końcu każdej strony Platformy znajduje się tak zwana "stopka". Jest to sekcja, w której znajdziesz skróty do ważnych sekcji prawnych, takich jak regulamin Gdyńskiej Platformy Dialogu, RODO, deklaracji dostępności oraz Politykę Prywatności, ale także skróty do kontaktu z administracją, czy sekcji "O Platformie" znajdującej się w Niezbędniku dialogu, a pełniącej funkcję przewodnika po Platformie.

| COC Strona internetowa powstała z | z użyciem free software 🗷 .                                              |                                                                  |                                      | edecidim |
|-----------------------------------|--------------------------------------------------------------------------|------------------------------------------------------------------|--------------------------------------|----------|
| Fund<br>Euroj<br>Pomoc            | usze Rz<br>pejskie Po<br>Techniczna Po                                   | eczpospolita L<br>olska                                          | Jnia Europejska<br>Fundusz Spójności |          |
|                                   | Współfinansowanie przez Unię Europ<br>Techniczna na lata 2014-2020, wspó | Jejską ze środków Programu Ope<br>Stfinansowanego ze środków Fun | eracyjnego Pomoc<br>Iduszu Spójności |          |

# REJESTRACJA UŻYTKOWNIKA I LOGOWANIE

#### Rejestracja – gdzie?

Aby założyć konto na Gdyńskiej Platformie Dialogu musisz kliknąć w przycisk "Zarejestruj się", który znajduje się w prawym, górnym rogu Platformy, pomiędzy wyszukiwarką a przyciskiem "Zaloguj się".

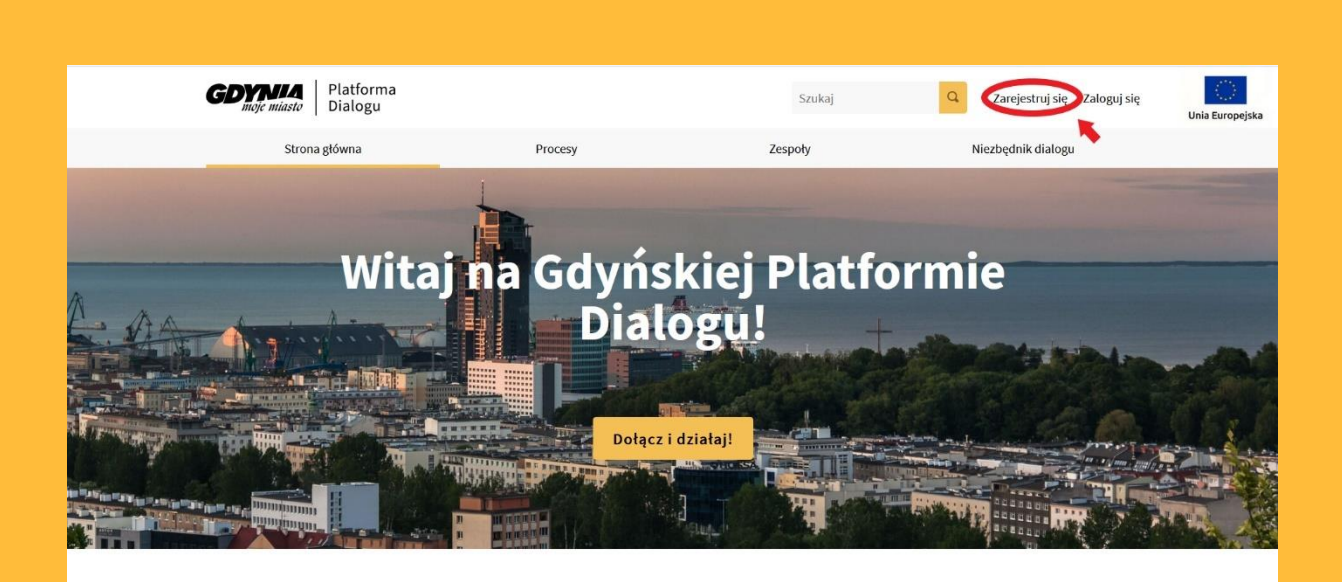

#### Formularz rejestracyjny

W celu rejestracji musisz wypełnić formularz rejestracyjny, składający się z kilku pól: e-maila, numeru karty mieszkańca, nazwy użytkownika, nazwy konta, hasła i potwierdzenia hasła.

#### E-mail

W polu "Twój e-mail" musisz podać e-mail poczty, na którą chcesz założyć konto. Na podany adres wysłany zostanie mail weryfikacyjny, który należy potwierdzić, aby ukończyć proces rejestracji. Na ten adres wysyłane będą również powiadomienia i wiadomości dotyczące obserwowanych procesów i zespołów, jak i wiadomości od innych użytkowników (opcję tą można zmienić po rejestracji w zakładce "Moje konto" -> "ustawienia powiadomień"). Na Platformie istnieje możliwość rejestracji za pomocą Karty Mieszkańca, w takim wypadku koniecznie należy podać e-mail, użyty do jej rejestracji.

#### Mam Kartę Mieszkańca i Numer Karty Mieszkańca

Rejestrując się na Gdyńskiej Platformie Dialogu możesz podać numer swojej Karty Mieszkańca. Jeżeli się na to zdecydujesz to Twoje konto otrzyma status "użytkownika potwierdzonego". Aby to zrobić musisz zaznaczyć pole "Mam Kartę Mieszkańca" i wprowadzić numer Karty Mieszkańca. UWAGA! Do rejestracji za pomocą Karty Mieszkańca konieczne jest podanie w polu e-maila maila, na którym jest ona zarejestrowana!

#### Nazwa użytkownika

W tym polu należy podać nazwę, która będzie wyświetlana przy Twoich wpisach, obserwacjach lub komentarzach na Platformie (np. nazwą użytkownika może być np. Twoje imię). Pamiętaj, że pod taką nazwą będziesz umieszczał wpisy, dobrze więc ją przemyśl. Nazwę użytkownika możesz zmienić później w zakładce "Moje konto".

#### Nazwa konta

Tutaj należy podać nazwę, dzięki której inni użytkownicy będą mogli Cię wyszukać na Platformie. Nie pojawia się ona przy wpisach, komentarzach itp., służy jedynie do wyszukania Cię w wyszukiwarce w celu np. wysłania wiadomości. Dlatego dobrze, aby była łatwa do zapamiętania np. pierwsza litera imienia i nazwisko (j\_kowalski). Może zawierać tylko litery, cyfry, '-' i '\_'.

#### Hasło i potwierdź hasło

W tych polach podajesz swoje hasło. Pamiętaj aby było ona silne i trudne do odszyfrowania.

# Zgody i newsletter

Akceptacja wymaganych zgód (oznaczonych symbolem "\*") jest konieczna w celu założenia konta. Newsletter jest to biuletyn otrzymywany na podaną skrzynkę e-mail. Zgoda na otrzymywanie newslettera jest dobrowolna. Można ją dodać lub cofnąć po założeniu konta, na swoim koncie.

| Wymagane pola są oznaczone gwia.                                                                                                    | zdką                                                                                                    |
|----------------------------------------------------------------------------------------------------|----------------------------------------------------------------------------------------------------|
| wój email *                                                                                                    |                                                                                                    |
|                                                                                                    |                                                                                                    |
| Zakładając konto z Kartą Mieszkańc                                                                                                    | a, podaj email, na który jest ona zarejestrowana.                                                                                                    |
| 🗌 Mam Kartę Mieszkańca                                                                                                    |                                                                                                    |
| lumer Karty Mieszkańca                                                                                                    |                                                                                                    |
|                                                                                                    | 0                                                                                                    |
| Podaj numer Karty Mieszkańca zareje                                                                                                    | estrowany na email, który podałeś wyżej.                                                                                                    |
| woja nazwa użytkownika *                                                                                                    |                                                                                                    |
|                                                                                                    |                                                                                                    |
| Vazwa użytkownika wyświetlana bęc<br>rzekierowywać do Twojego konta, k<br>zy też obserwować Twoją aktywnoś                                                          | zie przy Twoich wpisach na Platformie. Nazwa ta będzie<br>iedy inni użytkownicy będą chcieli z Tobą nawiązać kontakt<br>ć.                                                                                                |
| lazwa konta *                                                                                                    |                                                                                                    |
| e                                                                                                    |                                                                                                    |
| To systemowa, unikalna nazwa Twoje<br>tronie profilowej. Po niej inni użytko<br>Ilatego dobrze, aby była łatwa do zaj<br>Może zawierać tylko litery, cyfry, '-' i ' | ego konta na Platformie. Będzie wyświetlana tylko na Twojej<br>wnicy będą mogli Cię wyszukać by nawiązać z Tobą kontakt,<br>pamiętania np. pierwsza litera imienia i nazwisko (j_kowalski).<br>- '<br>Pozostało 20 znaków |
| lasło                                                                                                    |                                                                                                    |
|                                                                                                    |                                                                                                    |
| Minimalna liczba znaków: 10; nie mo.<br>Twojej nazwy konta i adresu e-mail.                                                                                         | że być zbyt powszechne (np. 123456) i musi różnić się od                                                                                                    |
| Potwierdź swoje hasło *                                                                                                    |                                                                                                    |
|                                                                                                    |                                                                                                    |

| Warunki korzystania z Gdyńskiej Platformy Dialogu                                                                                                    |
|----------------------------------------------------------------------------------------------------|
| 🗌 Rejestrując się, zgadzasz się na regulamin korzystania 😆 . *                                                                                                    |
| Zapoznałem/am się z zasadami przetwarzania moich danych osobowych.                                                                                                    |
| Wyrażam zgodę na przetwarzanie moich danych osobowych przez Laboratorium Innowacji Społecznych w celu założenia konta na Gdyńskiej Platformie Dialogu oraz korzystania z jej funkcjonalności w zakresie adresu e-mail, nazwy konta, nazwy użytkownika oraz numeru Karty Mieszkańca, na podstawie art. 6 ust. 1 lit. a) Rozporządzenia Parlamentu Europejskiego i Rady (UE) 2016/679 z dnia 27 kwietnia 2016 roku w sprawie ochrony osób fizycznych w związku z przetwarzaniem danych osobowych i w sprawie swobodnego przepływu takich danych oraz uchylenia Dyrektywy 95/46/WE (Ogólne Rozporządzenie o Ochronie Danych) z dnia 27 kwietnia 2016 roku, (Dz.Urz.UE.L Nr 119, strona 1).<br>Więcej na temat przetwarzania Twoich danych osobowych znajdziesz tutaj tz . * |
| Zgoda na subskrybcję <ul> <li>Wyrażam zgodę na otrzymywanie newslettera o ważnych wydarzeniach i informacjach dotyczących Platformy.</li> </ul>                                                                                                    |
| Zarejestruj się                                                                                                    |

Po wypełnieniu formularza i akceptacji zgód kliknij w przycisk "Zarejestruj się", aby potwierdzić założenie konta. Na podany e-mail zostanie wysłane powiadomienie, o potwierdzeniu rejestracji. Jest to konieczne do ukończenia procesu zakładania konta. Po potwierdzeniu możesz rozpocząć swoją działalność na Gdyńskiej Platformie Dialogu logując się za pomocą podanych wcześniej danych.

| <b>GDYNIA</b> Platforma<br>moje miasto Dialogu                                                | Unia Europejska   |
|-----------------------------------------------------------------------------------------------|-------------------|
| Witamy Mozesz potwierdzić adres e-mail swojego konta za pomoca<br>ku:<br>Potwierdź moje konto | ą poniższego lin- |
|                                                                                               |                   |

#### Logowanie

Formularz logowania znajduje się w prawym górnym rogu strony, tuż obok przycisku rejestracji. Do formularza zostaniesz także przekierowany bezpośrednio po rejestracji.

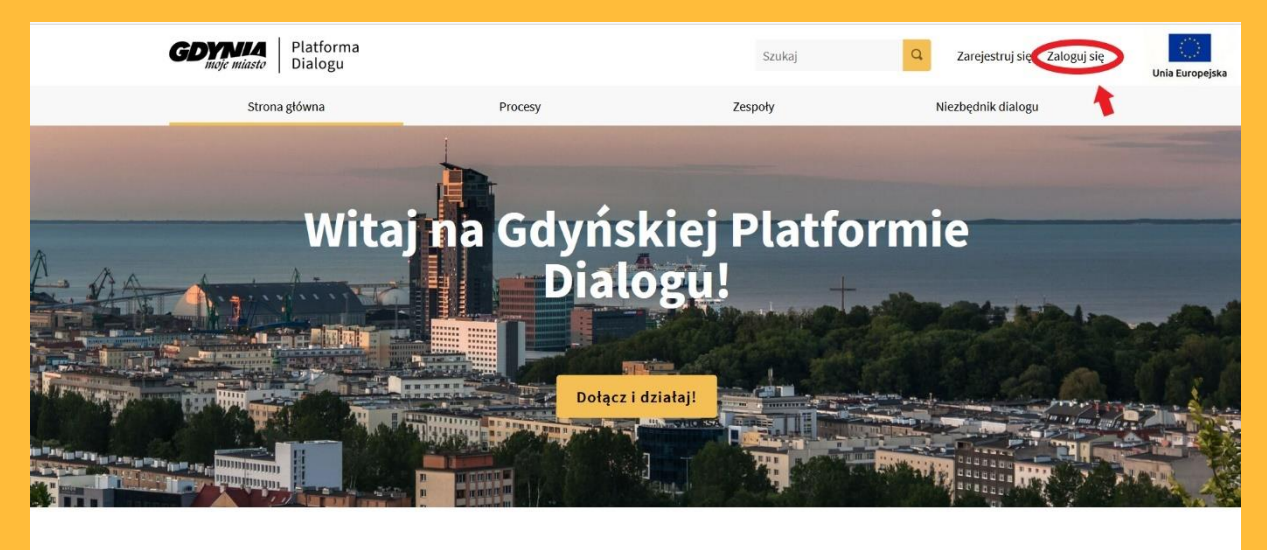

#### Co mogę zrobić na Platformie?

Aby zalogować się na swoje konto musisz wypełnić formularz logowania danymi podanymi podczas rejestracji (e-mail oraz hasło). Funkcja "zapamiętaj hasło" zapisuje podane dane, spowoduje to autouzupełnienie formularza w przyszłości. Następnie klikasz w przycisk "zaloguj się" i gotowe. Niżej znajdziesz także dodatkowe funkcje:

- 1. "Nie pamiętasz hasła?" jest to możliwość zmiany hasła. Formularz zmiany hasła zostanie wysłany na podany podczas rejestracji e-mail,
- 2. "Nie otrzymałeś(aś) instrukcji potwierdzenia?" jest to prośba o ponowne wysłanie emaila potwierdzającego konto,
- 3. "Nie otrzymałeś(aś) instrukcji odblokowania?" jest to instrukcja, pozwalająca na odblokowanie konta.

| Zaloguj się<br>Nowy na platformie? Utwórz konto |  |  |  |
|-------------------------------------------------|--|--|--|
| Adres e-mail                                    |  |  |  |
| Hasto                                           |  |  |  |
| Zapamiętaj mnie                                 |  |  |  |
| Zaloguj się                                     |  |  |  |
| Zarejestruj się                                 |  |  |  |
| Nie pamiętasz hasła?                            |  |  |  |
| Nie otrzymałeś(aś) instrukcji potwierdzenia?    |  |  |  |
| Nie otrzymałeś(aś) instrukcji odblokowania?     |  |  |  |

# USTAWIENIA KONTA

Ustawienia konta znajdziesz po zalogowaniu w menu rozwijanym znajdującym się w prawym górnym rogu strony, na miejscu przycisków logowania i rejestracji klikając na nazwę swojego konta. Z tej pozycji uzyskasz dostęp do zakładek:

- 1. "Moje konto" umożliwiająca zmianę ustawień niektórych danych konta użytkownika,
- "Mój profil publiczny" dostęp do widoku profilu w taki sposób, w jaki będą go widzieli inni użytkownicy,
- 3. "Powiadomienia" jest to skrót do zakładki umożliwiającej dostosowanie powiadomień,
- 4. "Konwersacje" jest to skrót do zakładki wiadomości wymienianych z innymi użytkownikami,
- 5. "Wyloguj się".

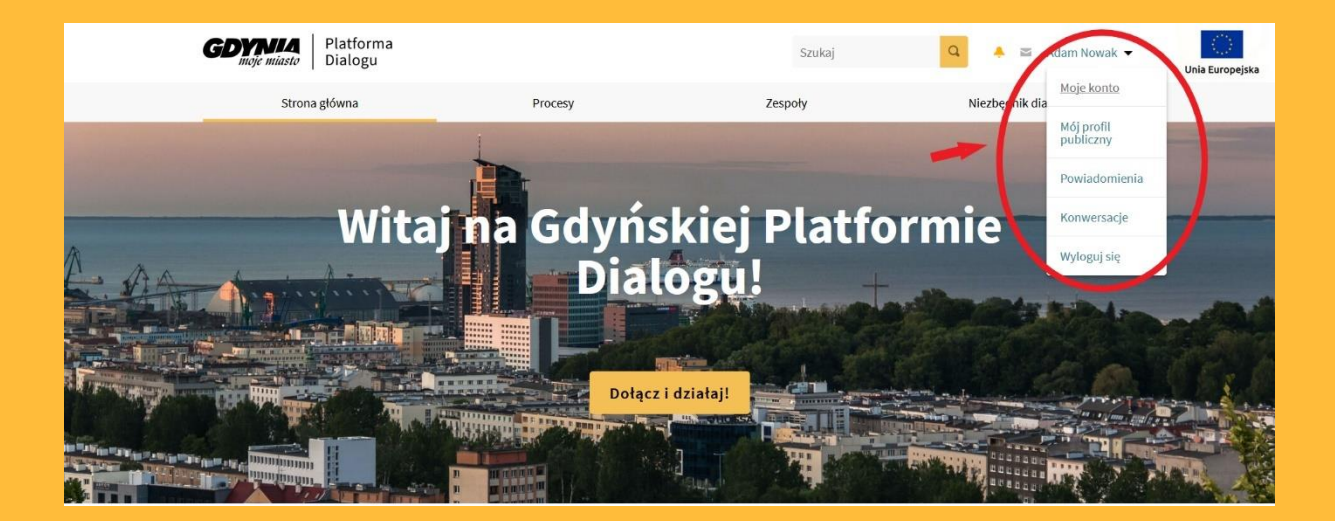

#### Moje konto

Jest to zakładka umożliwiająca przejście do ustawień konta. Możesz tam dostosować lub zmienić niektóre dane podane w procesie rejestracji, a także dodać zupełnie nowe informacje (np. zdjęcie, rok urodzenia, dzielnicę w której mieszkasz). Uzupełnienie profilu niesie ze sobą pewne korzyści. Niektóre dane takie jak wiek czy płeć będą automatycznie uzupełnianie podczas wypełniania np. ankiet. Wszelkie zmiany musisz zapisać klikając przycisk "Zaktualizuj konto".

| Awatar (zdjęcie)<br>Wytyczne dotyczące obrazu:                | * Wymagane pola są oznaczone gwiazdką                                                                             |
|---------------------------------------------------------------|----------------------------------------------------------------------------------------------------|
| Preferowany obraz lub zdjęcie, które nie                      | Twoja nazwa użytkownika *                                                                                         |
| <ul> <li>Obraz jest docinany automatycznie</li> </ul>         |                                                                                                    |
| Maksymalny rozmiar pliku: 5MB                                 |                                                                                                    |
| <ul> <li>Dozwolone rozszerzenia plików: jpg, jpeg,</li> </ul> | W tym polu wystąpił błąd.                                                                                         |
| gif, png, bmp, ico.                                           | Nazwa konta *                                                                                                    |
| Przeglądaj Nie wybrano pliku.                                 |                                                                                                    |
| Damuélau abara                                                |                                                                                                    |
| Domysiny obraz                                                | Pozostało 20 znakow                                                                                               |
|                                                               | w tym polu wystąpie bięd.                                                                                         |
|                                                               | Twój email *                                                                                                    |
|                                                               |                                                                                                    |
|                                                               |                                                                                                    |
|                                                               | W tym polu występił błęd.                                                                                         |
|                                                               | Adres strony internetowei                                                                                         |
| 12                                                            | · · · · · · · · · · · · · · · · · · ·                                                                             |
|                                                               |                                                                                                    |
|                                                               | Rok urodzenia                                                                                                    |
|                                                               | A                                                                                                    |
|                                                               | v                                                                                                    |
|                                                               | Pleć                                                                                                    |
|                                                               | Wybierz płeć 🔹                                                                                                    |
|                                                               | Dzielnica                                                                                                    |
|                                                               |                                                                                                    |
|                                                               | Wybierz dzielnicę 🔹                                                                                               |
|                                                               | Kilka słów o Tobie                                                                                                |
|                                                               |                                                                                                    |
|                                                               |                                                                                                    |
|                                                               |                                                                                                    |
|                                                               |                                                                                                    |
|                                                               |                                                                                                    |
|                                                               |                                                                                                    |
|                                                               |                                                                                                    |
|                                                               | Ten opis będzie się wyświetlał w Twoim profilu publicznym i będzie widoczny dla innych<br>użytkowników platformy. |
|                                                               | Zaktualizui konto                                                                                                 |
|                                                               |                                                                                                    |
|                                                               |                                                                                                    |
|                                                               |                                                                                                    |

#### Zdjęcie

Na Platformie możesz wgrać swoje zdjęcie profilowe. Musi ono spełniać kilka wymagań: najlepiej żeby zdjęcie nie zawierało tekstu, maksymalna jego wielkość wynosiła 5MB, posiadało rozszerzenie jpg, jpeg, gif, png, bmp lub ico. Zdjęcie docinane jest automatycznie. Ponadto zdjęcie musi być zgodne z regulaminem Platformy.

#### Twoja nazwa użytkownika

W tym miejscu możesz zmienić podaną podczas rejestracji nazwę użytkownika. UWAGA! To pole nie może pozostać puste!

#### Nazwa konta

W tym miejscu możesz zmienić podaną podczas rejestracji nazwę konta. UWAGA! To pole nie może pozostać puste!

#### Twój email

W tym miejscu możesz zmienić podany podczas rejestracji email. UWAGA! To pole nie możesz pozostać puste!

#### Adres strony internetowej

W tym miejscu możesz podać adres strony internetowej, którą zarządzasz, lub którą chcesz podać. Będzie ona wyświetlana przy Twoim profilu na "profilu publicznym".

#### Rok urodzenia

W tym miejscu możesz podać swój rok urodzenia. UWAGA! Nie podawaj całej daty! Informacja ta NIE zostanie wyświetlona na Twoim profilu publicznym.

#### Płeć

Pole opcjonalnej deklaracji płci. Informacja ta NIE zostanie wyświetlona na Twoim profilu publicznym.

#### Wybierz swoją dzielnicę

Możesz wybrać dzielnicę w której mieszkasz. Informacja ta NIE zostanie wyświetlona na Twoim profilu publicznym.

#### Kilka słów o Tobie

Opcjonalny opis siebie. Możesz tu podać kilka informacji o sobie, a które nie zostały uwzględnione w polach wyżej. Pamiętaj, że tekst (jak i wszystkie Twoje działania na Gdyńskiej Platformie Dialogu) musi być zgodny z regulaminem Platformy. Informacja ta zostanie wyświetlona na Twoim profilu publicznym.

### Potwierdzenie Kartą Mieszkańca

W tej zakładce możesz potwierdzić swoje konto za pomocą Karty Mieszkańca, jeżeli nie zrobiłeś tego podczas rejestracji. UWAGA! Podany email musi być zgodny z tym użytym do rejestracji Karty Mieszkańca. Ponadto e-mail ten NIE zastąpi emaila podanego podczas rejestracji!

| otwierdzenie                   | e Kartą Mieszkańca                                                                                                    |
|--------------------------------|----------------------------------------------------------------------------------------------------|
| Moje konto                     |                                                                                                    |
| Potwierdzenie Kartą Mieszkańca | Masz możliwość potwierdzenia swojego konta Kartą Mieszkańca. Jest to dobrowolne, opcjonalne potwierdzenie, że jesteś mieszkańcem Gdyni.                                                                                                    |
| Ustawienia powiadomień         | Dzięki temu na Twoim profilu i przy Twojej nazwie użytkownika będzie widniał specjalny status – 🕓 Użytkownik<br>potwierdzony.<br>Dzelowa Disterze kodzie zównież zisterzewone z Kaste Mierzkośce funkcieralnie, ce ułatwi Cikerzystanie z Disterzewi |
| Moje zainteresowania           | ułatwi uczestniczenie w ważnych procesach.                                                                                                    |
| Moje dane                      | ' Wymagane pola są oznaczone gwiazdką                                                                                                    |
| Zmień hasło                    | Numer Karty Mieszkańca *                                                                                                    |
| Usuń moje konto                | Adres email *                                                                                                    |
|                                | Podaj adres email, na który zarejestrowana została Twoja Karta Mieszkańca                                                                                                    |
|                                | Autoryzuj konto                                                                                                    |
|                                |                                                                                                    |

#### Ustawienia powiadomień

W tej zakładce masz możliwość zarządzania powiadomieniami otrzymywanymi na Platformie oraz drogą mailową. Dostosowujesz je za pomocą suwaków. Możesz zmieniać powiadomienia otrzymywane bezpośrednio na Platformie (pierwsze dwa suwaki z góry), wyłączyć lub włączyć powiadomienia otrzymywane na maila (środkowy suwak), włączyć otrzymywanie newslettera oraz zmienić ustawienia otrzymywania prywatnych wiadomości. To ostatnie oznacza wiadomości przychodzące od nieobserwowanych użytkowników. Wszelkie zmiany musisz zapisać klikając w przycisk "Zapisz zmiany".

# Ustawienia powiadomień

| Moje konto                     | Chcę otrzymywać powiadomienia                                                                             |
|--------------------------------|----------------------------------------------------------------------------------------------------|
| Potwierdzenie Kartą Mieszkańca | Dotyczące moich własnych działań, np. kiedy ktoś komentuje moją propozycję lub wspomina o mnie            |
| Ustawienia powiadomień         | Dotyczące wszystkiego, co obserwuję                                                                       |
|                                | Wysyłaj powiadomienia poczta e-mail                                                                       |
|                                |                                                                                                    |
| Moje zainteresowania           | Chcę otrzymywać wiadomości e-mail za każdym razem gdy otrzymuję powiadomienie lub wiadomość w konwersacji |
| Moje dane                      | Newslettery                                                                                               |
|                                | Chce otrzymywać newslettery                                                                               |
| Zmioń bacło                    |                                                                                                    |
| zmien nasto                    | Przyjmuj prywatne wiadomości od każdego                                                                   |
|                                |                                                                                                    |
| Usuń moje konto                | Każdy może wysłać mi prywatną wiadomość, nawet jeśli go nie obserwuję.                                    |
|                                | Zapisz zmiany                                                                                             |
|                                |                                                                                                    |

Moje zainteresowania

W tym miejscu możesz dostosować obszary oraz tematykę procesów, które szczególnie Cię interesują. Za pomocą suwaków włączasz lub wyłączasz konkretny obszar oraz tematykę. Możesz ustawić tyle obszarów i tematyk ile chcesz. Po zaznaczeniu, na Twojej Osi czasu będą pojawiały się informacje o działaniach przeprowadzanych na konkretnym obszarze lub w obrębie wybranych tematyk. Wszelkie zmiany musisz potwierdzić klikając w przycisk "Zaktualizuj moje zainteresowania".

| Moje konto                     | Wybierz obszary tematyczne, które Cię interesują | aby otrzymywać związane z nimi powiadomienia w zakładce Oś cza: |
|--------------------------------|--------------------------------------------------|-----------------------------------------------------------------|
| Potwierdzenie Kartą Mieszkańca | Moje zainteresowania                             |                                                                 |
| Ustawienia powiadomień         | Obszary                                          | Tematyka                                                        |
|                                | Ogólnomiejski                                    | lony                                                            |
| Moje zainteresowania           | Chylonia                                         | Pomoc społeczna                                                 |
| Moje dane                      | Cisowe                                           | Programy i strategie miejskie                                   |
| //                             | Dębrowa                                          | Przestrzeń publiczne                                            |
| Zmień hasło                    | Dzietki Leśne                                    | Sport i rekreacja                                               |
| Usuń moje konto                | Grabówek                                         | Zieleń, środowisko i zmiana klimatu                             |
|                                | Kamienna Góra                                    | Kulture                                                         |
|                                | Karwiny                                          | Aktywność lokalna                                               |
|                                | Leszczynki                                       | Edukacja                                                        |
|                                | Maty Kack                                        | Infrestrukture                                                  |
|                                | Obtuże                                           | Mobilność i trensport publiczny                                 |
|                                | Oksywie                                          | Ochrone zdrowie                                                 |
|                                | Ortowo                                           | Organizacja ruchu                                               |
|                                | Pogórze                                          | Typ procesu                                                     |
|                                | Pustki Cisowskie-Demptowo                        | Dle organizacji pozarządowych                                   |
|                                | Redtowo                                          | Konsultacje lokalne                                             |
|                                | Śródmieście                                      | Konsultacje ogólnomiejskie                                      |
|                                | Wielki Keck                                      | Planowanie przestrzenne                                         |
|                                | Witomino                                         | Plany rad dzielnic                                              |
|                                | Wzgórze Św. Maksymiliana                         | Budžet obywetelski                                              |
|                                | Babie Doty                                       |                                                                 |
|                                | Chwarzno-Wiczlino                                |                                                                 |

#### Moje dane

Moje dane to zakładka w której masz możliwość pobrania wszystkich informacji powiązanych z Twoim kontem.

### Zmień hasło

Jest to zakładka umożliwiająca zmianę obecnego hasła.

#### Usuń moje konto

W tym miejscu możesz usunąć swoje konto. Po usunięciu możesz ponownie założyć konto na tych samych danych. Możesz podać powód usunięcia konta, jednakże nie jest to wymagane.

# MÓJ PROFIL PUBLICZNY

"Mój profil publiczny" pełni kilka funkcji. Po pierwsze, pozwoli Ci podejrzeć w jaki sposób Twój profil jest widoczny dla innych użytkowników. Po drugie, wyświetla na osi czasu powiadomienia z działalności procesów, zespołów i użytkowników, których obserwujesz lub treści wybrane w zakładce "Moje zainteresowania" (możesz je filtrować wybierając ich typ). "Obserwujący" oznacza liczbę osób, które Cię obserwują, natomiast "Obserwowane" to liczba wszystkich treści, które Ty obserwujesz (szczegółowe informacje dotyczące obserwowanych treści i oraz użytkowników, którzy Cię obserwują znajdziesz w zakładkach "Obserwowane" i "Obserwujący"). W zakładce "Działalność" możesz śledzić wszystkie aktywności, jakie dokonałeś na Platformie (komentarze, udział w debacie itp.).

| GDINIA Platforma<br>moje miasto Dialogu           |                                                                                                    | Szukaj                                                                             | 🔍 🔺 🔤 Adam Nowak 🔻                                                    | ()<br>Unia Europejska |
|---------------------------------------------------|----------------------------------------------------------------------------------------------------|------------------------------------------------------------------------------------|-----------------------------------------------------------------------|-----------------------|
| Strona główna                                     | Procesy                                                                                                    | Zespoły                                                                            | Niezbędnik dialogu                                                    |                       |
|                                                   | Oś zasu<br>Nowe spotkanie Podzieł się pomysłam<br>31/08/2021 k419<br>Poznaj Gdyńskiej Platformę I<br>na spotkanie dotyczące ddyńskiej | Działalność Obserwowane<br>Pokaż:<br>u<br>Dialogu - spotkanie popołudniowe Zapras: | Obserwujący<br>Wszystkie typy •<br>amy mieszkańców i mieszkanki Gdyni |                       |
| Adam Nowak<br>@a_nowak<br>Obserwujący Obserwowane | Nowe spotkanie Podziel się pomysłam<br>31/08/2021 13:59<br>Poznaj Gdyńską Platformę i<br>spotkanie dotyczące Gdyńskiej Pla            | u<br>Dialogu - spotkanie poranne Zapraszamy mi<br>tf_                              | eszkańców i mieszkanki Gdyni na                                       |                       |
| 1 O<br>Edytuj profit                              |                                                                                                    |                                                                                    |                                                                       |                       |

#### Konwersacje i powiadomienia

Gdyńska Platforma Dialogu umożliwia wymianę wiadomości między użytkownikami. Aby to zrobić, po zalogowaniu kliknij w ikonkę koperty, znajdującej się w prawym górnym rogu strony, obok nazwy konta lub w nazwę konta i wybierając z rozwijanego menu zakładkę "Konwersacje". Po kliknięciu w przycisk "nowa konwersacja", będziesz musiał wyszukać użytkownika do którego chcesz wysłać wiadomość (właśnie do tego służy nazwa konta) UWAGA! Wyszukiwanie zawsze rozpoczynasz od znaku "@"! Po wybraniu odpowiedniego konta, przycisk "Rozpocznij konwersacje" spowoduje otwarcie się strony, która umożliwi wpisanie wiadomości.

| GDYNIA<br>mole miasto Platforma<br>Dialogu                                                                                                    |                                                                                                    | Szukaj                                               | ۹ 🔺       | 🗃 Adam Nowak 👻                    | Unia Europejska |
|----------------------------------------------------------------------------------------------------|----------------------------------------------------------------------------------------------------|------------------------------------------------------|-----------|-----------------------------------|-----------------|
| Strona główna                                                                                                    | Procesy                                                                                                    | Zespoły                                              | Niezbędn  | ik dia<br>Mój profil<br>publiczny |                 |
|                                                                                                    | _                                                                                                    |                                                      |           | Powiadomienia                     | -               |
| Konwersacj                                                                                                    | e                                                                                                    | Nowa konwersacja                                     |           | Konwersacje<br>Wyloguj się        |                 |
| Nie masz jeszcze żadnych konwe                                                                                                    | rsacji                                                                                                    |                                                      |           |                                   | ~               |
|                                                                                                    |                                                                                                    |                                                      |           |                                   |                 |
|                                                                                                    |                                                                                                    |                                                      |           |                                   |                 |
| 😧 🛈 🕥 Strona internetowa pr                                                                                                    | owstała z użyciem free software 🗷 .                                                                                          |                                                      | ĺ         | ● decidim                         |                 |
| A state of the state of the | Fundusze<br>Europejskie<br>Pomoc Techniczna<br>Pomoc Techniczna                                                              | czpospolita Unia Europejska<br>ika Fundusz Spójności |           |                                   |                 |
| COMMA Platforma<br>Dialogu                                                                                                    |                                                                                                    | Szukaj                                               |           | ۹ 🌲 🖻                             | Adam Nowak      |
| Strona główna                                                                                                    |                                                                                                    |                                                      | ×         | Niezbędnik                        | dialogu         |
| Konwersacje                                                                                                    | Nowa konwersac<br>Dodaj użytkowników do konwersacj<br>od "@" celem ich wyszukania<br>@j_kowalski<br>@j_kowalski Jan Kowalski | icja<br>i: maksymalnie 9 użytkowników zaczyna        | ijąc      |                                   |                 |
| Nie masz jeszcze żadnych konwersacji                                                                                                    |                                                                                                    | Rozpocznij konwersac                                 | ję        | -                                 |                 |
| င္လာ စာ Strona internetowa powstała z uż                                                                                                    | Polityka prywatności RODO<br><b>życiem</b> free software ம                                                                   |                                                      |           | a                                 | • decidin       |
| COVMA   Platforma                                                                                                    |                                                                                                    |                                                      |           |                                   |                 |
| Strona główna                                                                                                    | Procesy                                                                                                    | Szukaj<br>Zespoły                                    | Niezbędni | ik dialogu                        | Unia Europejska |
| <                                                                                                    | Konv<br>@j_k                                                                                                    | versacja z <b>Jan Kowalski</b><br>owalski            |           |                                   |                 |
| ZACZNIJ<br>*Wymagane pok                                                                                                    | KONWERSACJĘ<br>9 są oznaczone gwiazdką                                                                                       |                                                      | li,       |                                   |                 |
| WySiij                                                                                                    |                                                                                                    |                                                      |           |                                   |                 |

Z kolei do powiadomień dotrzesz klikając ikonkę dzwoneczka (koło ikonki koperty), lub z rozwijanego menu wybierając zakładkę "Powiadomienia". UWAGA! Jeżeli ikonka koperty lub powiadomień jest żółta, oznacza to że otrzymałeś nową wiadomość lub powiadomienie!

| <b>GDYNIA</b><br>moje miasto | Platforma<br>Dialogu                                                                                                    |                                                                                                    | Szukaj  | ۵ 🗨                    | Adam Nowak 🔻                             | Unia Europejska |  |  |
|------------------------------|----------------------------------------------------------------------------------------------------|----------------------------------------------------------------------------------------------------|---------|------------------------|------------------------------------------|-----------------|--|--|
| Stro                         | ona główna                                                                                                    | Procesy                                                                                                    | Zespoły | Niezbędnik dia         | <u>Moje konto</u>                        |                 |  |  |
|                              |                                                                                                    |                                                                                                    |         | Querra and the initial | Mój profil<br>publiczny<br>Powiadomienia |                 |  |  |
|                              |                                                                                                    |                                                                                                    |         | Oznacz wszystkie jak   | Konwersacje                              |                 |  |  |
|                              | Wiadomość powitalna<br>Dziękujemy za dołączenie do Gdy                                                                                                    | ńskiej Platformy Dialogu!                                                                                                    |         |                        | Wyloguj się                              |                 |  |  |
|                              | Witaj Adam Nowak!                                                                                                    |                                                                                                    |         |                        |                                          |                 |  |  |
|                              | Platforma powstała z myślą o stworzeniu przestrzeni do rozmów z i dla mieszkańców i mieszkanek Gdyni.                                                                           |                                                                                                    |         |                        |                                          |                 |  |  |
|                              | Znajdziesz na niej wszystkie proce<br>brać udział w spotkaniach.                                                                                                    | najdziesz na niej wszystkie procesy dialogu w naszym mieście, w które możesz się włączyć – wypowiadać, komentować, zgłaszać propozycje czy<br>zrać udział w spotkaniach.                                                                                                    |         |                        |                                          |                 |  |  |
| pią 3                        | Možesz również zapoznać się z zespołami istniejącymi w Gdyni – poznać się z ich członkami, przeczytać o działaniach, a także dowiedzieć się jak 🧕 💈<br>skontaktować się z nimi. |                                                                                                    |         |                        |                                          |                 |  |  |
|                              | Zapraszamy Cię zatem do działani<br>czytaj, aby samemu dać się przek<br>otwarty na współpracę, przyłączaj                                                                       | Zapraszamy Cię zatem do działania - pomyśl, jak przyczynić się do wspólnego dobra, dostarczaj argumentów, aby przekonać innych, słuchaj i<br>czytaj, aby samemu dać się przekonać, zgłaszaj swoje pomysły w konkretny i bezpośredni sposób, odpowiadaj rzeczowo i z cierpliwością, bądź<br>otwarty na współpracę, przyłączaj się do pomysłów innych. |         |                        |                                          |                 |  |  |
|                              | Chcesz wiedzieć więcej - zapozna                                                                                                    | j się z niezbędnikiem dialogu ඵ                                                                                                    |         |                        |                                          |                 |  |  |
|                              | Masz nytania lub sugestie - nanis                                                                                                    | z do nas konsultacie@lis.gdvnia.nl                                                                                                    | 2       |                        |                                          |                 |  |  |

# PROCESY

Procesy to sekcja, zbierająca wszystkie dodane na Platformę procesy konsultacyjne prowadzone w Gdyni. W tym miejscu użytkownik może je przeglądać, obserwować lub podejmować inne powiązane z nimi akcje, np. wziąć udział w ankiecie.

### Wyróżnione procesy

W tej części sekcji pojawiać się będą wszelkie procesy, które zostały wyróżnione przez administratorów Platformy, umożliwiając szybki dostęp do nich.

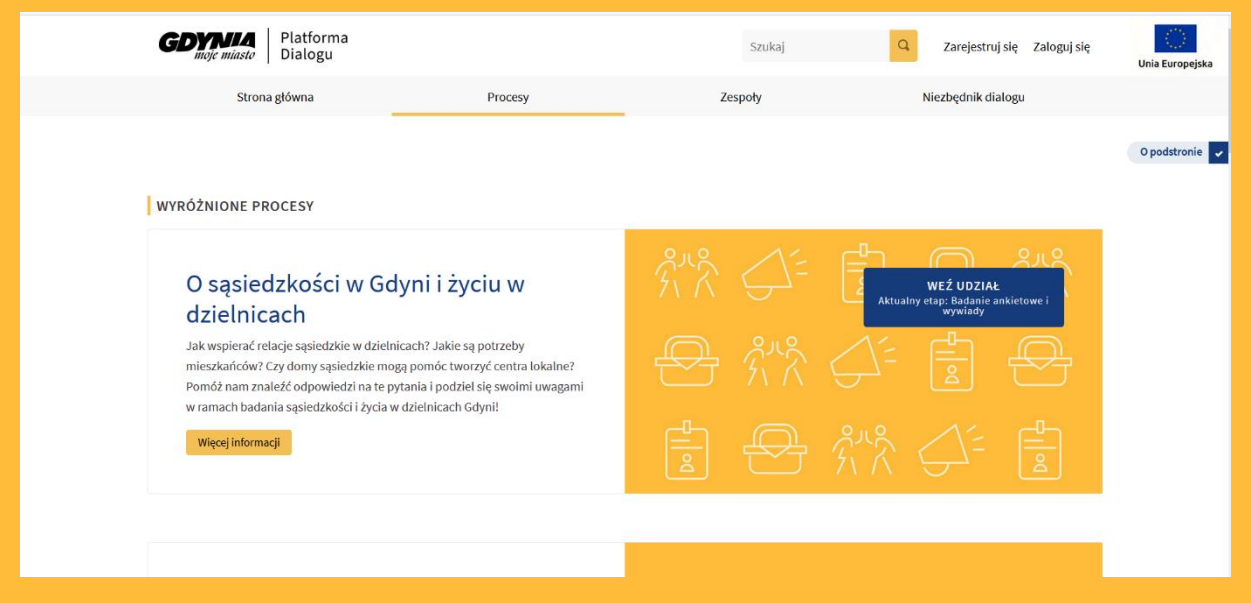

### Wyszukiwarka procesów

W dolnej części strony "procesy" znajdziesz wyszukiwarkę procesów, czyli miejsce pozwalające na wgląd we wszystkie procesy dodane na Platformie. Możesz za jej pomocą

ustawić interesujący Cię filtr. Do dyspozycji masz obszar którego dotyczy proces (np. konkretna dzielnica lub ogólnomiejski) oraz kategorie, czyli tematyki procesu (np. przestrzeń publiczna czy edukacja). Możesz także filtrować procesy przez ich aktualność, tzn. możesz sprawdzić procesy przeszłe, aktywne, przyszłe lub wszystkie. Dodatkowo, zakończone procesy posiadają czerwone tło.

#### Kartę procesu

Poza wyróżnionymi procesami znajdziesz tutaj pozostałe procesy umieszczone na Platformie w formie karty. Karta procesu składa się z miniaturowego zdjęcia, nazwy procesu, krótkiego opisu, daty rozpoczęcia i zakończenia. Niżej znajdziesz obszar, którego proces dotyczy, a obok znajdziesz funkcję umożliwiającą obserwację procesu bez konieczności otwierania go. Na samym dole wyświetlany jest aktualny etap procesu. Przycisk "Więcej informacji o procesie" (w przypadku procesów zakończonych lub w których już nie można wziąć udziału) lub "Weź udział" (w przypadku aktywnych procesów) przenosi na stronę z wybranym procesem.

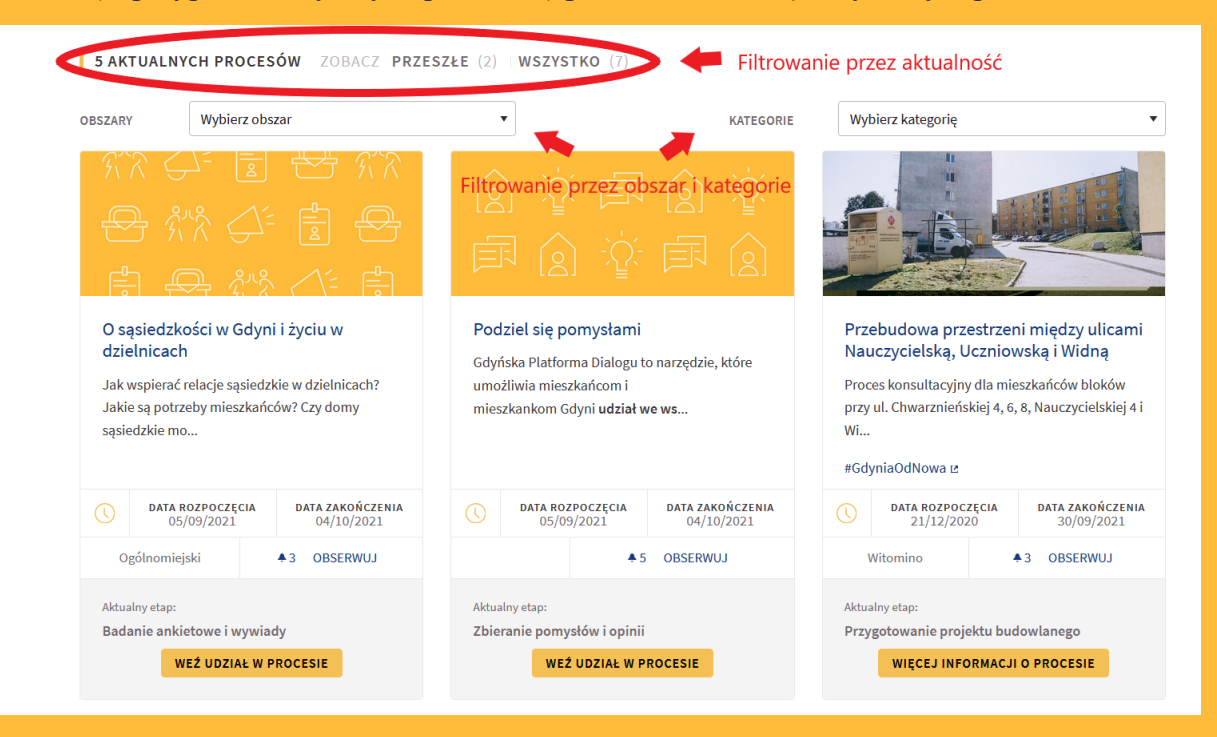

#### Strona procesu

W górnej części strony wybranego procesu znajdziesz jego tytuł oraz podtytuł. Po prawej możesz podejrzeć aktualny etap oraz czas jego trwania. Klikając w przycisk "Pokaż etapy" możesz zobaczyć wszystkie etapy danego procesu. Poniżej znajduje się menu zawierające zakładki. Pierwsza "O procesie" znajduje się w każdym procesie i zawiera jego opis. W opisie procesu po prawej stronie znajdują się najważniejsze informacje o procesie, takie jak kategoria, obszar, inicjator, jednostka odpowiedzialna, daty rozpoczęcia i zakończenia oraz kontakt i informacja o tym, kto może wziąć udział. Nad najważniejszymi informacjami znajduję się przycisk obserwacji procesu. Pod opisem procesu znajdują się materiały do pobrania z nim związane, takie jak np. podstawa prawna, regulaminy itp. Znajdziesz tutaj również szczegółowy opis metod jak się włączyć, zgłosić uwagę czy wyrazić swoją opinię.

Kolejne zakładki menu mogą być dodawane w zależności od specyfiki procesu i są dostoswane do metod użytych do niego. Platforma umożliwia utworzenie np. ankiety, spotkania, debaty.

| <b>GDYNIA</b> Pla<br>moje miasto Di                                                | atforma<br>alogu                                                                                                    | Szukaj                                                     | Q. Zarejestruj się Załoguj się  | Unia Europejska             |
|------------------------------------------------------------------------------------|----------------------------------------------------------------------------------------------------|------------------------------------------------------------|---------------------------------|-----------------------------|
| Strona głów                                                                        | rna Procesy                                                                                                    | Zespoły                                                    | Niezbędnik dialogu              |                             |
| O sąsiedzko:<br>konsultacje społeczne                                              | ści w Gdyni i życiu w dzielnicać                                                                                                    | ch Badanie at<br>10-09-2021 - 3<br>Pokaž etapy             | nkietowe i wywiady<br>0-09-1021 |                             |
| O PROCESIE ANKIETA                                                                 | > 伸 Menu z zakładkami i komponen                                                                                                    | tami                                                       |                                 | O podstronie 🗸              |
| Jak wspierać relacje<br>sąsiedzkie mogą pon<br>pytania i podziel się :<br>Gdyni!   | sąsiedzkie w dzielnicach? Jakie są potrzeby mieszł<br>nóc tworzyć centra lokalne? Pomóż nam znaleźć oc<br>woimi uwagami w ramach badania sąsiedzkości i :                                          | sańców? Czy domy<br>dpowiedzi na te<br>życia w dzielnicach | ▲ 3 Obserwuj                    | Najważniejsze<br>informacje |
| "O sąsiedzkości w Gdyni i<br>poznanie potrzeb mieszka<br>sąsiedzkich i kierunkiem, | tyciu w dzielnicach" to ogólnomiejskie konsultacje społeczne, ł<br>ńców i mieszkanek Gdyni związanych z życiem w dzielnicach, r<br>w jakim powinna się rozwijać sieć Przystani – centrów sąsiedzki | dórych celem jest<br>ozwojem relacji<br>ich.               | 発発<br>Aktywność lokalna         |                             |
| Konsultacje trwają od 13<br>Jak wziąć udział?                                      | września do 4 października 2021 r.                                                                                                    |                                                            | OBSZAR<br>Ogólnomiejski         |                             |
| 1) Whendaili ambiete uu uur                                                        | cii olaldronicznaj na Cduńskiej Diatformie Dialogu II. lub w warz                                                                                                    | til papiorawai dostopnoj w                                 | INICJATOR                       |                             |

# ZESPOŁY

Na stronie Zespołów znajdziesz zestawienie wszystkich zespołów i rad obecnych na Gdyńskiej Platformie Dialogu. Podobnie jak w przypadku procesów będziesz miał możliwość filtrowania zespołów, jednakże w tym przypadku możesz to zrobić poprzez typ zespołu (np. ciało opiniodawczo-twórcze, ciało konsultacyjne). Zespoły przedstawione są w podobny sposób jak procesy za pomocą kart, składających się z miniaturki, nazwy i krótkiego opisu zespołu, daty utworzenia, funkcji obserwowania, typu zespołu i przycisku "więcej informacji" umożliwiającym przejście do strony wybranego zespołu.

### Strona zespołu

Na stronie wybranego zespołu znajdziesz tytuł i opis, najważniejsze informacje, w tym bezpośredni kontakt. Każdy zespół możesz również obserwować. Menu zawiera dwie, stałe zakładki: "O zespole" (zawierająca opis zespołu) oraz "członkowie" (wyświetla listę członków zespołu).

Znajdziesz tu również najważniejsze dokumenty dotyczące danego zespoły takie jak statut, czy protokoły z posiedzeń.

|   | GDYNIA<br>möc miaste Dialogu                                                                                                    |                                                                                                    | Szukaj                                                                                                    | Q. Zarejestruj się Zaloguj się                                                                                                    | Unia Europejska |
|---|----------------------------------------------------------------------------------------------------|----------------------------------------------------------------------------------------------------|----------------------------------------------------------------------------------------------------|----------------------------------------------------------------------------------------------------|-----------------|
|   | Strona główna                                                                                                    | Procesy                                                                                                    | Zespoły                                                                                                    | Niezbędnik dialogu                                                                                                    |                 |
| < | Powiatowa Społeczna Ra<br>Niepełnosprawnych w G<br>OZESPOLE CŁONKOWE<br>W CONCOMPANIE<br>Dba o temały dołyczące włączania społe<br>Dba o temały dołyczące włączania społe<br>Rada inspiruje prześlęwzięcia zmierzające do inte<br>Podejmuje temały związane z przestrzeganiem pra<br>na ich recz i ocenia realizację tych programów. An<br>Miasta Gdyni pod kątem tego, jakie skutki niosą dła<br>MATERIAŁY<br>• Podstawa prawna (1 Dokument) | ada ds. Osób<br>adyni<br>enu z zakładkami i ko<br>cznego osób z niepetnospraw<br>gracji zawodowej i społecznej osób z<br>w tych osób. Opiniuje projekty powia<br>alizuje projekty uctiwał i programów<br>no osób z niepetnosprawnością.<br>Czysaj więcej | omponentami<br>nościami i ich praw.<br>niepełnosprawnością.<br>towych programów działań<br>przymowanych przez Radę | Observiuj      TYP ZESPOLU Clailo opiniodawszo doradcze      UTWORZONY PRZEZ      Preydent Miasta Gdyni      DATA POWOLANIA 23/12/2019      DATA ZWOŃCZTNIA 23/12/2023      OBSEUGA ZESPOLU Gdyńskie Centum Zdrowaja | O podstronie    |

# NIEZBĘDNIK DIALOGU

Niezbędnik dialogu to strona, na której znajdziesz przewodnik po Gdyńskiej Platformie Dialogu: najważniejsze informacje o niej, kontakt do administratorów, czy regulamin, z którym zapoznaj się koniecznie. Zgromadzone są tutaj również materiały i wskazówki do tego, w jaki sposób uczestniczyć w dialogu dziejącym się w mieście, m.in.: w czym są i jak są przeprowadzane konsultacje społeczne, opis innych narzędzi dedykowanym mieszkańcom, jak Budżet Obywatelski, informacja o kontakcie do jednostek zajmujących się dialogiem z mieszkańcami i mieszkankami Gdyni oraz miejsca przyjazne mieszkańcom i mieszkankom.

| CONVIA<br>Inge müster<br>Dialogu                                                                                                    |                                                                                                    | Szukaj                                                                                                    | Q Zarejestruj się Zaloguj się                                                                                                    | Unia Europejska |
|----------------------------------------------------------------------------------------------------|----------------------------------------------------------------------------------------------------|----------------------------------------------------------------------------------------------------|----------------------------------------------------------------------------------------------------|-----------------|
| Strona główna                                                                                                    | Procesy Zesp                                                                                                    | poły                                                                                                    | Niezbędnik dialogu                                                                                                    |                 |
|                                                                                                    | Niezbędnik dialo                                                                                                    | gu                                                                                                    |                                                                                                    |                 |
| Complete Carlos de Carlos de Ca | Image: Second second second | Autor and a second and a second | Image: Constraint of the second second sec |                 |
| Pokaž Więcej                                                                                                    | POKAŻ WIĘCEJ                                                                                                    |                                                                                                    | νοκκά υπέςεη                                                                                                    |                 |
| 回回公公司(2)<br>京司会京司<br>合立司合立                                                                                                    |                                                                                                    |                                                                                                    | 7 # 2 @<br>2 @ # 2<br>3 0 @ 2                                                                                                    |                 |
| Miejskie organy doradcze i zespoły robocze                                                                                                    | Osoby zajmujące się dialogiem z mieszkańcami i<br>mieszkankami w Gdyni                                                                                                    | wiejsca przy<br>mieszkanko<br>W tych miejsca                                                                                                    | n<br>h możesz realizować swoje pomysły                                                                                                    |                 |

# KONTAKT

Jeżeli masz pytania lub potrzebujesz pomocy skontaktuj się z nami!

# Laboratorium Innowacji Społecznych Dział Diagnoz i Partycypacji

tel.: +48 58 727 39 08 e-mail: konsultacje@lis.gdynia.pl